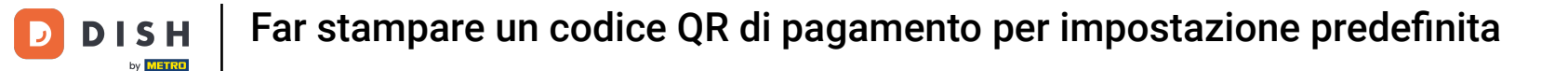

Benvenuti nel pannello di controllo DISH POS. In questa esercitazione ti mostreremo come stampare un codice QR per il pagamento.

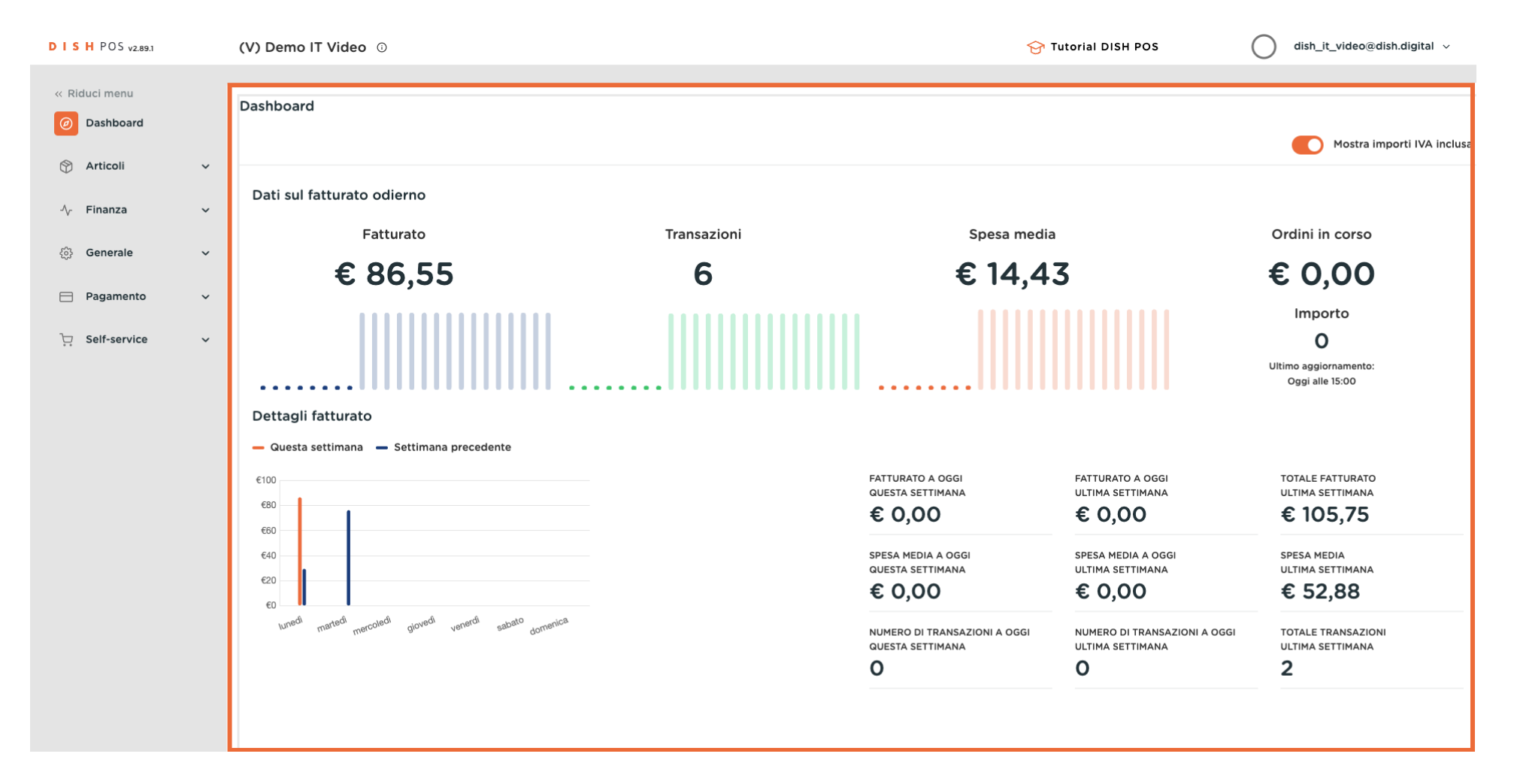

**DISH** Far stampare un codice QR di pagamento per impostazione predefinita

#### Per prima cosa fai clic sul menu laterale Generale.

by METRO

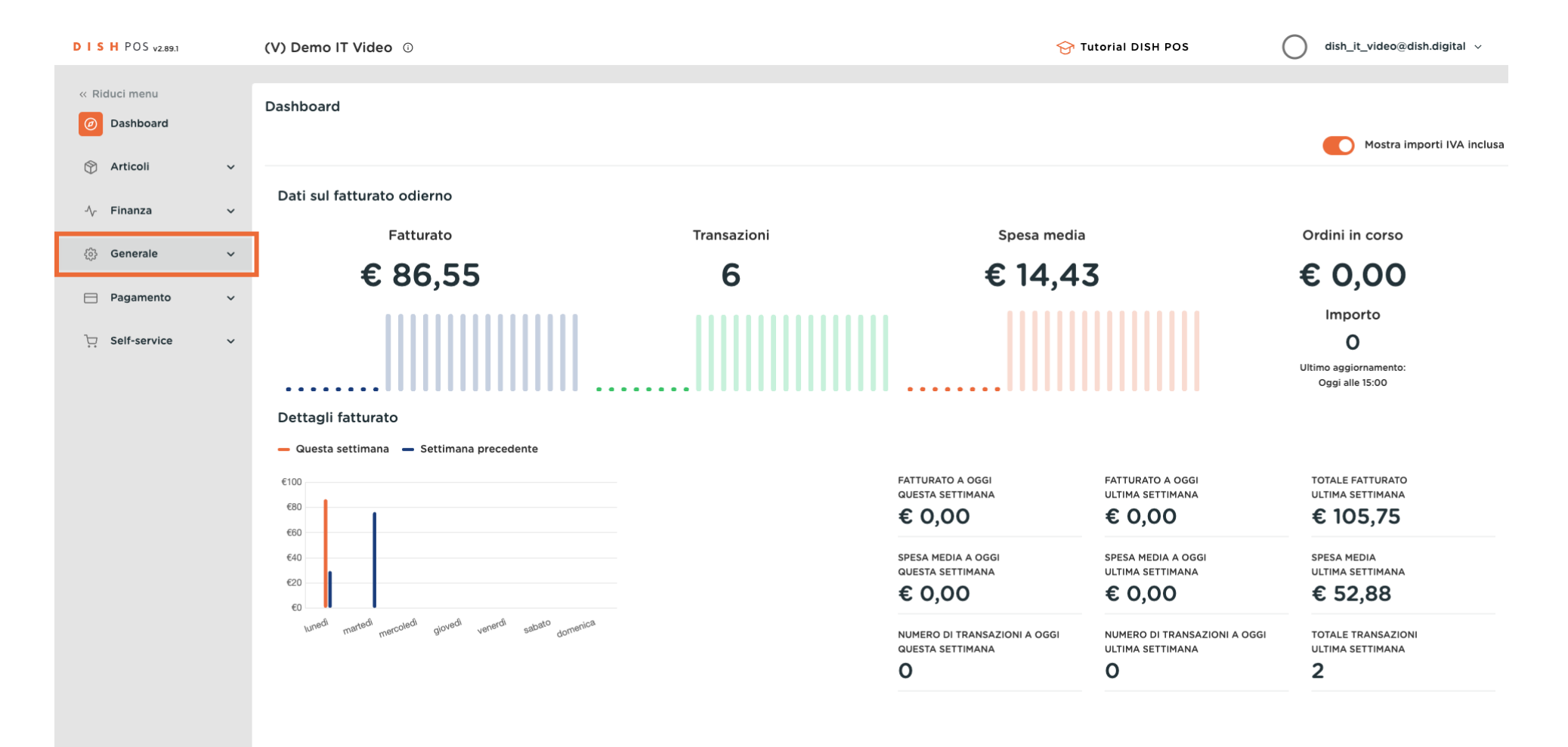

**DISH** Far stampare un codice QR di pagamento per impostazione predefinita

#### • Fare quindi clic sul sottomenu Generale.

by METRO

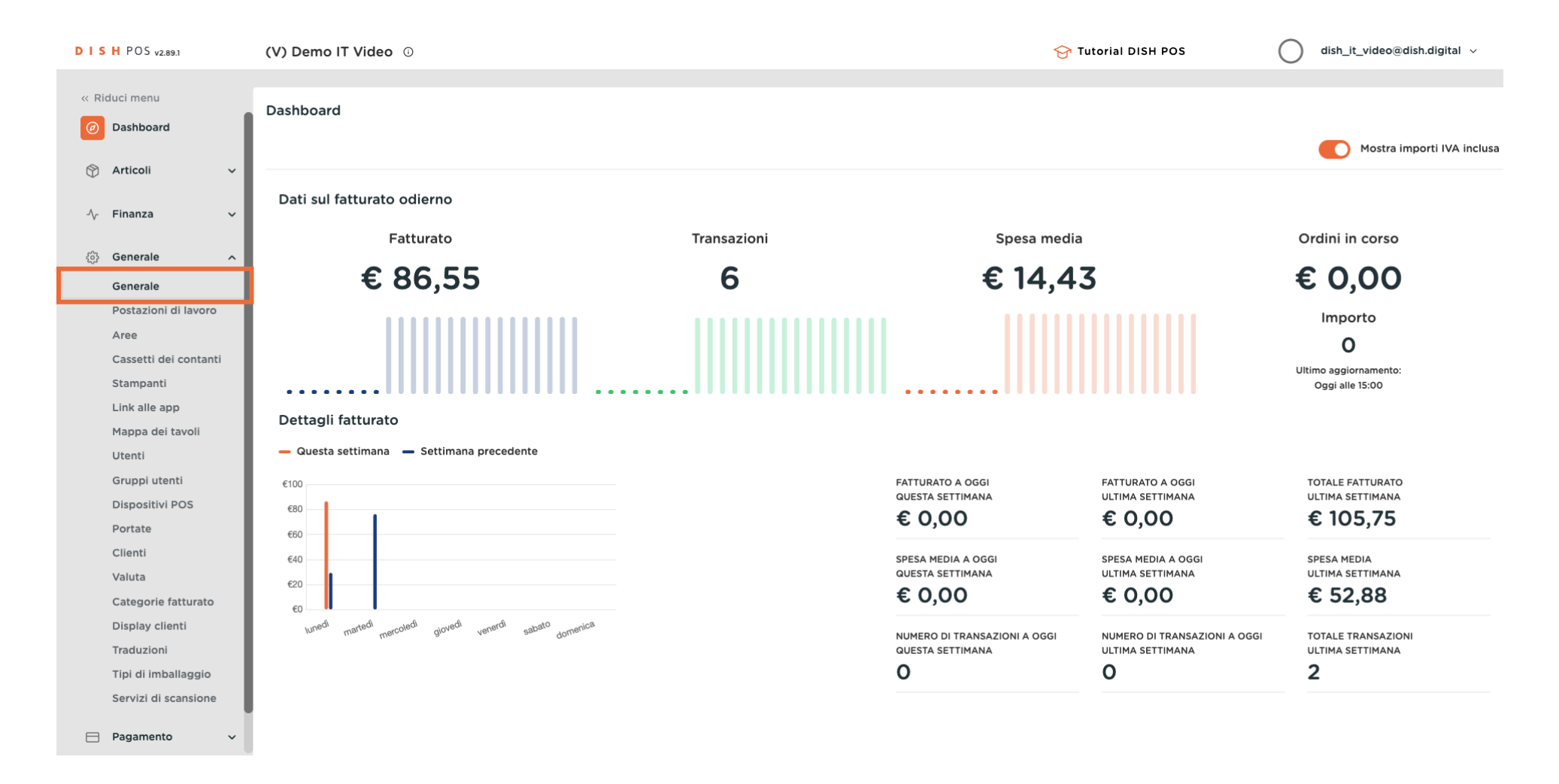

**DISH** Far stampare un codice QR di pagamento per impostazione predefinita

## A questo punto, fare clic sull'icona di modifica del locale per regolare le impostazioni.

| D I S H POS v2.89.1   | (V) Demo IT | Video 🙃             |                     |                     |              |                     | 😚 Tutorial DISH POS | dish_it_video@dish.digital v |
|-----------------------|-------------|---------------------|---------------------|---------------------|--------------|---------------------|---------------------|------------------------------|
|                       |             |                     |                     |                     |              |                     |                     |                              |
| « Riduci menu         | Locali      |                     |                     |                     |              |                     |                     |                              |
| Ø Dashboard           |             |                     |                     |                     |              |                     |                     | Normalizza regole di prezzo  |
| 🕎 Articoli 🗸 🗸        |             |                     |                     |                     |              |                     |                     |                              |
| A Einanza             | No          | ome                 | Versione<br>attuale | Stato aggiornamento | Stato invio  | Ultima trasmissione |                     |                              |
| °√ Finanza ✓          | Dis         | sh Video Demo Italy | v3s99b11            | Aggiornato          | $\checkmark$ | 2023-11-30 15:45    |                     |                              |
| ලා Generale ^         |             |                     |                     |                     |              |                     |                     |                              |
| Generale              |             |                     |                     |                     |              |                     |                     |                              |
| Postazioni di lavoro  |             |                     |                     |                     |              |                     |                     |                              |
| Aree                  |             |                     |                     |                     |              |                     |                     |                              |
| Cassetti dei contanti |             |                     |                     |                     |              |                     |                     |                              |
| Stampanti             |             |                     |                     |                     |              |                     |                     |                              |
| Link alle app         |             |                     |                     |                     |              |                     |                     |                              |
| Mappa dei tavoli      |             |                     |                     |                     |              |                     |                     |                              |
| Utenti                |             |                     |                     |                     |              |                     |                     |                              |
| Gruppi utenti         |             |                     |                     |                     |              |                     |                     |                              |
| Dispositivi POS       |             |                     |                     |                     |              |                     |                     |                              |
| Portate               |             |                     |                     |                     |              |                     |                     |                              |
| Clienti               |             |                     |                     |                     |              |                     |                     |                              |
| Valuta                |             |                     |                     |                     |              |                     |                     |                              |
| Categorie fatturato   |             |                     |                     |                     |              |                     |                     |                              |
| Display clienti       |             |                     |                     |                     |              |                     |                     |                              |
| Traduzioni            |             |                     |                     |                     |              |                     |                     |                              |
| Tipi di imballaggio   |             |                     |                     |                     |              |                     |                     |                              |
| Servizi di scansione  |             |                     |                     |                     |              |                     |                     |                              |
| Pagamento v           |             |                     |                     |                     |              |                     |                     |                              |

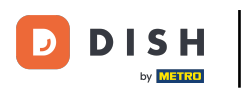

Si aprirà una nuova finestra in cui potrai modificare tutte le impostazioni del tuo locale. Clicca su Impostazioni.

| DISH POS v2.89.1                                                                                                    | Modifica locale                                                                                                    | Locale                                                                                                    |                                                                                                    | CHIUDI 🛞                                                 |
|----------------------------------------------------------------------------------------------------|----------------------------------------------------------------------------------------------------|----------------------------------------------------------------------------------------------------|----------------------------------------------------------------------------------------------------|----------------------------------------------------------|
|                                                                                                    | Cocale                                                                                                    | Nome * Dish Video Demo Italy                                                                              | Lingua Inglese                                                                                                    | X ¥                                                      |
| Dashboard                                                                                                    | ② Impostazioni                                                                                                    | Menu opzioni                                                                                              | Menu metodo di pagamento                                                                                                    | Listino prezzi                                           |
| <ul> <li>Image: Articoli</li> <li>Image: Articoli</li> <li>Im</li></ul> | Configurazione POS         ††↓         Funzioni app         Modelli         %       Sconti fissi         冷+       Utenti app | Seleziona menu opzioni         + Aggiungi menu opzioni         Identificazione         Il tuo riferimento | External Payments       Image: Constraint of the second second seco | Seleziona listino prezzi   Aggiungi listino prezzi  1113 |
| Mappa dei tavoli<br>Utenti<br>Gruppi utenti<br>Dispositivi POS<br>Portate<br>Clienti<br>Valuta<br>Categorie fatturato<br>Display clienti<br>Traduzioni<br>Tipi di imballaggio<br>Servizi di scansione                                                                                                    |                                                                                                    |                                                                                                    |                                                                                                    |                                                          |
| 🗖 Pagamento 🗸 🗸                                                                                                    |                                                                                                    |                                                                                                    |                                                                                                    | Salva                                                    |

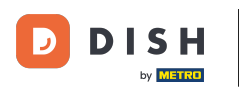

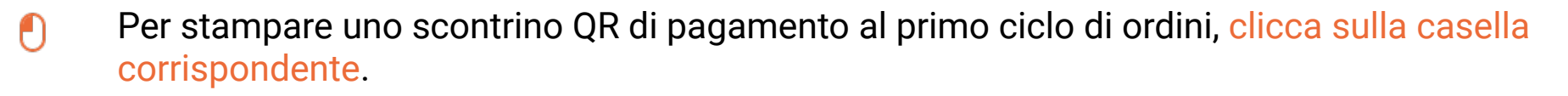

| DISHPOS <sub>v2.89.1</sub>       | Modifica locale      | Impostazioni                                                                                            |                              |           |                                          | сніиді 🛞 |
|----------------------------------|----------------------|----------------------------------------------------------------------------------------------------|------------------------------|-----------|------------------------------------------|----------|
| « Riduci menu                    | D Locale             | Nome * Dish Video Demo Italy                                                                            |                              | Lingua    |                                          | × ~      |
| <ul> <li>Dashboard</li> </ul>    | () Impostazioni      | Generale                                                                                                | Impostazioni scontrino       | <b>b</b>  | Impostazioni punto vendita               |          |
| 🕅 Articoli 🗸 🗸                   | . Configurazione POS | 🕑 Utilizza i turni del cassetto dei contanti                                                            | Intestazione scontrino       |           | Tempo 1 cambio di colore del<br>tavolo * | 5        |
| -∿ Finanza 🗸 🗸                   | ¦†↓ Funzioni app     | <ul> <li>Mantieni visibile l'ordine dopo la chiusura</li> <li>Reimposta lo stock giornaliero</li> </ul> |                              |           | Tempo 2 cambio di colore del<br>tavolo * | 10       |
|                                  | ⊟ Modelli            | Impostazioni scontrino di produzione                                                                    |                              | 10        |                                          |          |
| Generale<br>Postazioni di lavoro | % Sconti fissi       | Dettagli articolo condivisi Nome postazione                                                             | Piè di pagina scontrino<br>∨ |           |                                          |          |
| Cassetti dei contanti            | ိုး Utenti app       | impostazioni scontrino QR di pagamento booq                                                             |                              |           |                                          |          |
| Stampanti                        |                      |                                                                                                    | ج                            |           |                                          |          |
| Link alle app                    |                      | di pagamento booq al primo ciclo di ordini.                                                             | Piè di pagina panoramica s   | scontrino |                                          |          |
| Mappa dei tavoli<br>Utenti       |                      |                                                                                                    |                              |           |                                          |          |
| Gruppi utenti                    |                      |                                                                                                    |                              |           |                                          |          |
| Dispositivi POS                  |                      |                                                                                                    |                              | 1         |                                          |          |
| Portate                          |                      |                                                                                                    |                              |           |                                          |          |
| Clienti                          |                      |                                                                                                    |                              |           |                                          |          |
| Valuta                           |                      |                                                                                                    |                              |           |                                          |          |
| Categorie fatturato              |                      |                                                                                                    |                              |           |                                          |          |
| Display clienti                  |                      |                                                                                                    |                              |           |                                          |          |
| Traduzioni                       |                      |                                                                                                    |                              |           |                                          |          |
| Servizi di scansione             |                      |                                                                                                    |                              |           |                                          |          |
| Servizi di scansiorie            |                      |                                                                                                    |                              |           |                                          |          |
| Pagamento 🗸                      |                      |                                                                                                    |                              |           |                                          | Salva    |

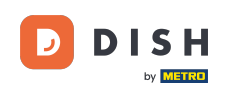

Far stampare un codice QR di pagamento per impostazione predefinita

Ora seleziona se la stampante del rispettivo dispositivo POS deve essere utilizzata automaticamente o se vuoi utilizzare una stampante selezionata da te. Per farlo, clicca sul campo di selezione corrispondente.

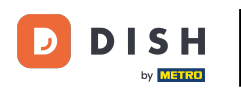

## Far stampare un codice QR di pagamento per impostazione predefinita

| DISHPOS <sub>V2.89.1</sub>       | Modifica locale      | Impostazioni                                                                                               |                                    | CHIUDI 🛞                        |
|----------------------------------|----------------------|----------------------------------------------------------------------------------------------------|------------------------------------|---------------------------------|
| « Riduci menu                    | 🔍 Locale             | Nome * Dish Video Demo Italy                                                                               | Lingua                             | x v                             |
| Ø Dashboard                      | (impostazioni        | Generale                                                                                                   | Impostazioni scontrino             | Impostazioni punto vendita      |
| 🕤 Articoli 🗸 🗸                   | . Configurazione POS | 🕑 Utilizza i turni del cassetto dei contanti                                                               | Intestazione scontrino             | Tempo 1 cambio di colore del 5  |
| √r Finanza 🗸 🗸                   | ¦†↓ Funzioni app     | <ul> <li>Mantieni visibile l'ordine dopo la chiusura</li> <li>Reimposta lo stock giornaliero</li> </ul>    |                                    | Tempo 2 cambio di colore del 10 |
| Generale                         | 🗇 Modelli            | Impostazioni scontrino di produzione                                                                       |                                    |                                 |
| Postazioni di lavoro<br>Aree     | % Sconti fissi       | Dettagli articolo condivisi Nome postazione 🗸                                                              | Piè di pagina scontrino            |                                 |
| Cassetti dei contanti            | + Utenti app         | impostazioni scontrino QR di pagamento booq                                                                |                                    |                                 |
| Stampanti                        |                      | Spunta la casella sottostante per stampare lo scontrino QR<br>di pagamento boggi al primo ciclo di ordini. |                                    |                                 |
| Mappa dei tavoli                 |                      | Stampa QR al primo ciclo                                                                                   | Piè di pagina panoramica scontrino |                                 |
| Utenti                           |                      | Selezione stampante                                                                                        | 1                                  |                                 |
| Gruppi utenti<br>Dispositivi POS |                      | Stampante fissa                                                                                            |                                    |                                 |
| Portate                          |                      |                                                                                                    |                                    |                                 |
| Clienti<br>Valuta                |                      |                                                                                                    |                                    |                                 |
| Categorie fatturato              |                      |                                                                                                    |                                    |                                 |
| Display clienti                  |                      |                                                                                                    |                                    |                                 |
| Traduzioni                       |                      |                                                                                                    |                                    |                                 |
| Tipi di imballaggio              |                      |                                                                                                    |                                    |                                 |
| Servizi di scansione             |                      |                                                                                                    |                                    |                                 |
| 📄 Pagamento 🗸 🗸                  |                      |                                                                                                    |                                    | Salva                           |

D

### Se vuoi utilizzare una stampante specifica, selezionala dal menu a tendina corrispondente.

| DISH POS v2.89.1                      | Modifica locale      | Impostazioni                                                                             |                                                                                 |                              |                |                                          | снійді 🛞 |
|---------------------------------------|----------------------|------------------------------------------------------------------------------------------|---------------------------------------------------------------------------------|------------------------------|----------------|------------------------------------------|----------|
| « Riduci menu                         | ତ Locale             | Nome * Dish Video Demo It                                                                | aly                                                                             |                              | Lingua Inglese |                                          | × ~      |
| Ø Dashboard                           | () Impostazioni      | Generale                                                                                 |                                                                                 | Impostazioni scontrino       |                | Impostazioni punto vendita               |          |
| Articoli V                            | . Configurazione POS | <ul> <li>Utilizza i turni del cassetto</li> <li>Mantieni visibile l'ordine de</li> </ul> | dei contanti<br>opo la chiusura                                                 | Intestazione scontrino       |                | Tempo 1 cambio di colore del<br>tavolo * | 5        |
| Generale                              | ¦†↓ Funzioni app     | Reimposta lo stock giornal                                                               | liero                                                                           |                              |                | Tempo 2 cambio di colore del<br>tavolo * | 10       |
| Generale<br>Rostazioni di lavoro      | Modelli              | Impostazioni scontrino di                                                                | produzione                                                                      | Piè di pagina scontrino      |                |                                          |          |
| Aree                                  | % Sconti fissi       | Dettagli articolo condivisi                                                              | Nome postazione V                                                               |                              |                |                                          |          |
| Stampanti                             |                      | Spunta la casella sottostante p<br>di pagamento boog al primo ci                         | er stampare lo scontrino QR                                                     |                              |                |                                          |          |
| Mappa dei tavoli                      |                      | Stampa QR al primo ciclo                                                                 |                                                                                 | Piè di pagina panoramica sco | ontrino        |                                          |          |
| Utenti<br>Gruppi utenti               |                      | Selezione stampante                                                                      | <ul> <li>Stampante dispositivo</li> <li>POS</li> <li>Stampante fissa</li> </ul> |                              |                |                                          |          |
| Dispositivi POS<br>Portate<br>Clienti |                      | Stampante fissa *                                                                        |                                                                                 |                              | b              |                                          |          |
| Valuta<br>Categorie fatturato         |                      |                                                                                          |                                                                                 |                              |                |                                          |          |
| Display clienti                       |                      |                                                                                          |                                                                                 |                              |                |                                          |          |
| Tipi di imballaggio                   |                      |                                                                                          |                                                                                 |                              |                |                                          |          |
| Pagamento ~                           |                      |                                                                                          |                                                                                 |                              |                |                                          | Salva    |

# • Ora clicca su Salva per applicare le modifiche.

DISH

by METRO

D

| DISH POS v2.89.1      | Modifica locale      | Impostazioni                                                                        |                                                 |                             |          |                                          | CHIUDI 🛞 |
|-----------------------|----------------------|-------------------------------------------------------------------------------------|-------------------------------------------------|-----------------------------|----------|------------------------------------------|----------|
| « Riduci menu         | 🔍 Locale             | Nome * Dish Video Demo I                                                            | taly                                            |                             | Lingua   |                                          | × ~      |
| Ø Dashboard           | (mpostazioni         | Generale                                                                            |                                                 | Impostazioni scontrino      |          | Impostazioni punto vendita               |          |
| 🖓 Articoli 🗸 🗸        | . Configurazione POS | 🕑 Utilizza i turni del cassetto                                                     | o dei contanti                                  | Intestazione scontrino      |          | Tempo 1 cambio di colore del<br>tavolo * | 5        |
| √r Finanza ✓          | 計 Funzioni app       | <ul> <li>Mantieni visibile l'ordine d</li> <li>Reimposta lo stock giorna</li> </ul> | opo la chiusura<br>liero                        |                             |          | Tempo 2 cambio di colore del tavolo *    | 10       |
| Generale              | 🗂 Modelli            | Impostazioni scontrino di                                                           | i produzione                                    |                             | <i>a</i> |                                          |          |
| Postazioni di lavoro  | % Sconti fissi       | Dettagli articolo condivisi                                                         | Nome postazione 🗸                               | Piè di pagina scontrino     |          |                                          |          |
| Cassetti dei contanti | A+ Utenti app        | impostazioni scontrino Q                                                            | R di pagamento booq                             |                             |          |                                          |          |
| Link alle app         |                      | Spunta la casella sottostante p<br>di pagamento booq al primo c                     | per stampare lo scontrino QR<br>iclo di ordini. | Piè di pagina panoramica so | contrino |                                          |          |
| Mappa dei tavoli      |                      | 🗹 Stampa QR al primo ciclo                                                          |                                                 |                             |          |                                          |          |
| Utenti                |                      | Selezione stampante                                                                 | Stampante dispositivo<br>POS                    |                             |          |                                          |          |
| Gruppi utenti         |                      |                                                                                     | Stampante fissa                                 |                             |          |                                          |          |
| Portate               |                      |                                                                                     |                                                 |                             |          |                                          |          |
| Clienti               |                      |                                                                                     |                                                 |                             |          |                                          |          |
| Valuta                |                      |                                                                                     |                                                 |                             |          |                                          |          |
| Categorie fatturato   |                      |                                                                                     |                                                 |                             |          |                                          |          |
| Display clienti       |                      |                                                                                     |                                                 |                             |          |                                          |          |
| Traduzioni            |                      |                                                                                     |                                                 |                             |          |                                          |          |
| Tipi di imballaggio   |                      |                                                                                     |                                                 |                             |          |                                          |          |
| Servizi di scansione  |                      |                                                                                     |                                                 |                             |          |                                          |          |
| E Pagamento V         |                      |                                                                                     |                                                 |                             |          |                                          | Salva    |

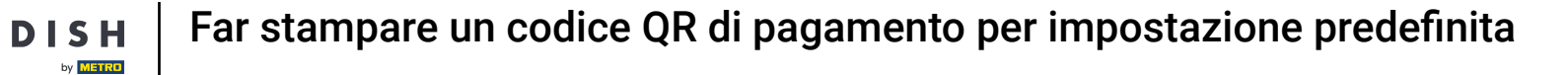

# Infine, carica gli aggiornamenti cliccando su INVIA.

D

| DISHPOS <sub>V2.89.1</sub> | (V) Demo IT Video 🕕   |          |                                |              |                      | 😚 Tutorial DISH POS | dish_it_video@dish.digital v |
|----------------------------|-----------------------|----------|--------------------------------|--------------|----------------------|---------------------|------------------------------|
|                            |                       |          |                                |              |                      |                     |                              |
| « Riduci menu              | Locali                |          |                                |              |                      |                     |                              |
| Ø Dashboard                |                       |          |                                |              |                      |                     |                              |
| <b>A</b>                   |                       |          |                                |              |                      |                     | Normalizza regole di prezzo  |
| 🕤 Articoli 🗸 🗸             | Nomo                  | Versione | Stato aggiornamento            | Stato invio  | Illtima trasmissione |                     |                              |
| -\/- Finanza ✓             | Nome                  | attuale  | Stato aggiornamento            | Stato Invio  | Olima trasmissione   |                     |                              |
|                            | Dish Video Demo Italy | v3s99b11 | <ul> <li>Aggiornato</li> </ul> | $\checkmark$ | 2023-11-30 15:45     |                     |                              |
| 🚯 Generale 🔷 🔨             |                       |          |                                |              |                      |                     |                              |
| Generale                   |                       |          |                                |              |                      |                     |                              |
| Postazioni di lavoro       |                       |          |                                |              |                      |                     |                              |
| Aree                       |                       |          |                                |              |                      |                     |                              |
| Cassetti dei contanti      |                       |          |                                |              |                      |                     |                              |
| Stampanti                  |                       |          |                                |              |                      |                     |                              |
| Link alle app              |                       |          |                                |              |                      |                     |                              |
| Mappa dei tavoli           |                       |          |                                |              |                      |                     |                              |
| Utenti                     |                       |          |                                |              |                      |                     |                              |
| Gruppi utenti              |                       |          |                                |              |                      |                     |                              |
| Dispositivi POS            |                       |          |                                |              |                      |                     |                              |
| Portate                    |                       |          |                                |              |                      |                     |                              |
| Clienti                    |                       |          |                                |              |                      |                     |                              |
| Valuta                     |                       |          |                                |              |                      |                     |                              |
| Categorie fatturato        |                       |          |                                |              |                      |                     |                              |
| Display clienti            |                       |          |                                |              |                      |                     |                              |
| Traduzioni                 |                       |          |                                |              |                      |                     |                              |
| Tipi di imballaggio        |                       |          |                                |              |                      |                     |                              |
| Servizi di scansione       |                       |          |                                |              |                      |                     |                              |
| Pagamento ~                |                       |          |                                |              |                      |                     |                              |
|                            |                       |          |                                |              |                      |                     |                              |

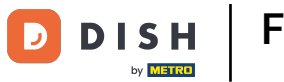

## Hai completato il tutorial. Ora sai come stampare un codice QR per il pagamento.

| D I S H POS v2.89.1   | (V) Demo IT Video 🛈     |                              |                                 | 😚 Tutorial DISH POS | dish_it_video@dish.digital v |
|-----------------------|-------------------------|------------------------------|---------------------------------|---------------------|------------------------------|
|                       |                         |                              |                                 |                     |                              |
| « Riduci menu         | Locali                  |                              |                                 |                     |                              |
| Ø Dashboard           |                         |                              |                                 |                     |                              |
| Antipali              |                         |                              |                                 |                     | Normalizza regole di prezzo  |
|                       | Nome                    | Versione Stato aggiornamento | Stato invio Ultima trasmissione |                     |                              |
| -√- Finanza 🗸 🗸       |                         | attuale                      |                                 |                     |                              |
| _                     | 🥖 Dish Video Demo Italy | v3s99b11 • Aggiornato        | ✓ 2023-11-30 15:45              |                     |                              |
| 🚱 Generale 🔷 🔨        |                         |                              |                                 |                     |                              |
| Generale              |                         |                              |                                 |                     |                              |
| Postazioni di lavoro  |                         |                              |                                 |                     |                              |
| Aree                  |                         |                              |                                 |                     |                              |
| Cassetti dei contanti |                         |                              |                                 |                     |                              |
| Stampanti             |                         |                              |                                 |                     |                              |
| Link alle app         |                         |                              |                                 |                     |                              |
| Mappa dei tavoli      |                         |                              |                                 |                     |                              |
| Utenti                |                         |                              |                                 |                     |                              |
| Gruppi utenti         |                         |                              |                                 |                     |                              |
| Dispositivi POS       |                         |                              |                                 |                     |                              |
| Portate               |                         |                              |                                 |                     |                              |
| Clienti               |                         |                              |                                 |                     |                              |
| Valuta                |                         |                              |                                 |                     |                              |
| Categorie fatturato   |                         |                              |                                 |                     |                              |
| Display clienti       |                         |                              |                                 |                     |                              |
| Traduzioni            |                         |                              |                                 |                     |                              |
| Tipi di imballaggio   |                         |                              |                                 |                     |                              |
| Servizi di scansione  |                         |                              |                                 |                     |                              |
| E Pagamento 🗸         |                         |                              |                                 |                     |                              |

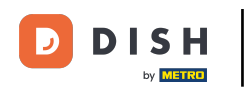

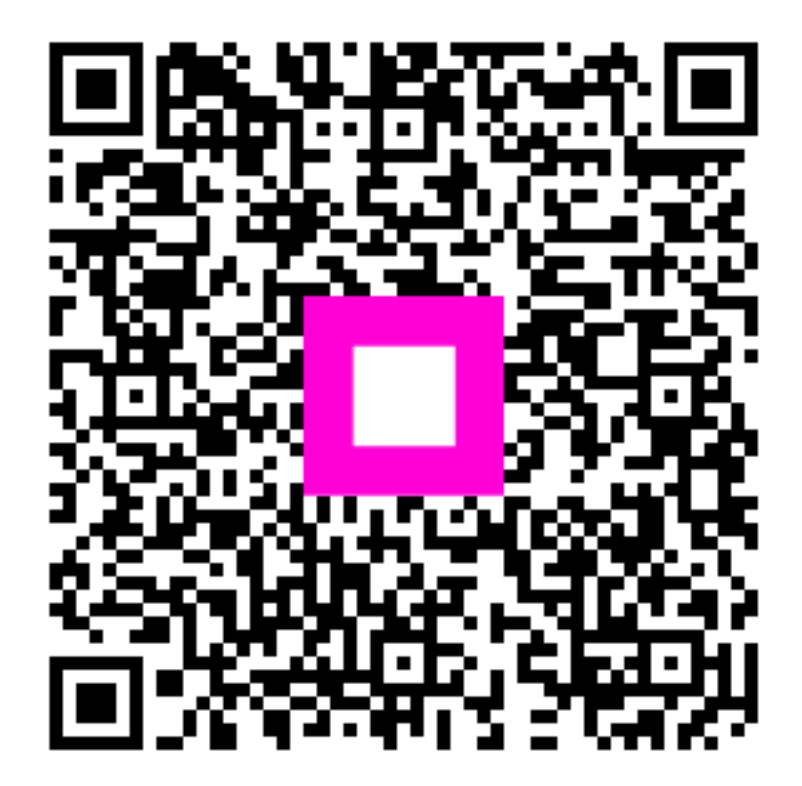

Scansiona per andare al lettore interattivo